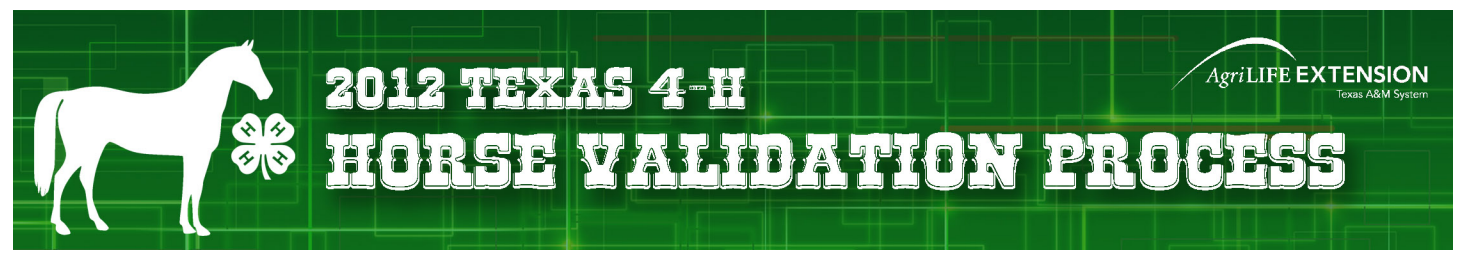

## **BEFORE YOUR BEGIN YOUR VALIDATION PROCESS, YOU MUST:**

- Have a family and youth member profile established on 4-H CONNECT
- Be an paid/active youth member of Texas 4-H for the 2011-2012 year.
- Have digital photos of your horse(s) from the front, left side, and right side. These photos must be accessible for upload during the validation process.
- For registered horses, you need to have a pdf copy of your horse(s) registration papers for upload.

## IMPORTANT

Horse Validation is completed for **EACH HORSE** and will cover all 4-H youth members in that family profile. However, when validating your horses on 4-H CONNECT, you will select ONLY ONE 4-H youth member to conduct the validation under. Once a horse is validated, validation paid, and you begin registering for district horse show, the validate horse(s) can be moved to the appropriate 4-H member(s) that will be exhibiting the horse in the show.

## **VALIDATION STEPS**

1. Access 4-H CONNECT through the Texas 4-H and Youth Development website (http://texas4-h.tamu.edu).

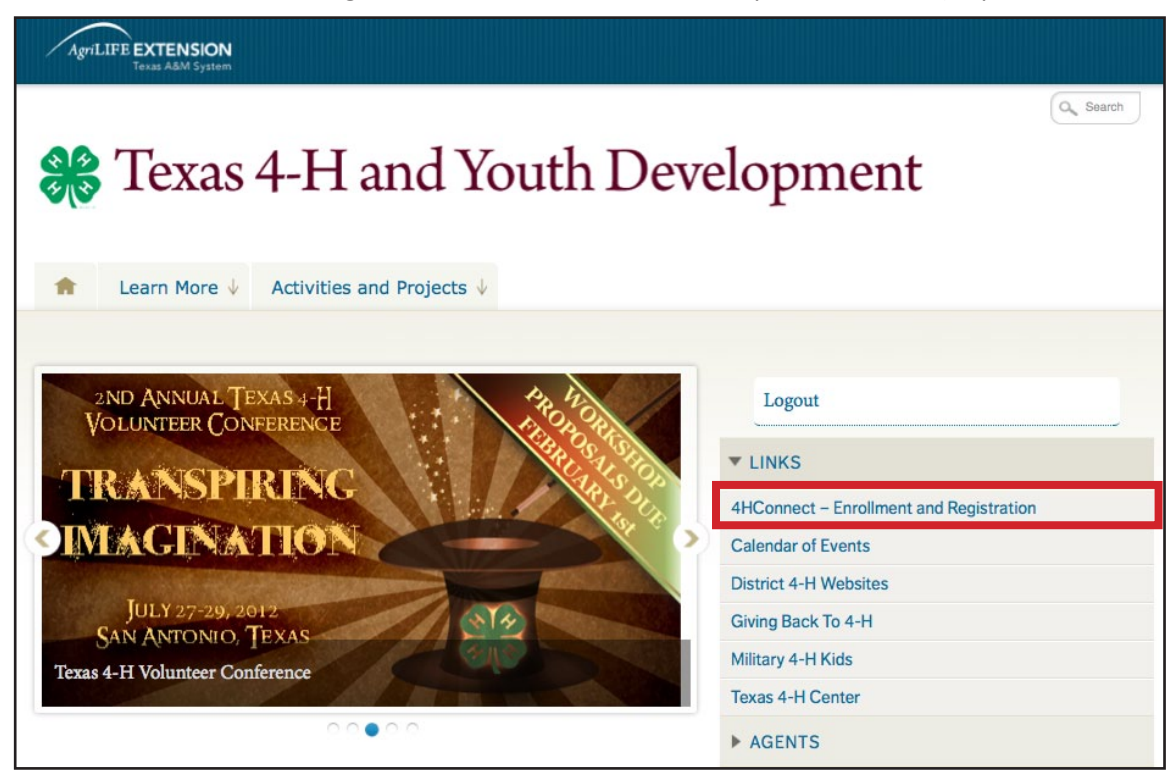

- 2.
- Log into 4-H CONNECT using your family email address and password.

| CONNECTION AND AND AND AND AND AND AND AND AND AN                                                                                                   | Texas 4-H and Youth Development                                                                                                    |
|----------------------------------------------------------------------------------------------------|----------------------------------------------------------------------------------------------------|
|                                                                                                    | Welcome to 4-H Connect                                                                                                    |
| Having problems                                                                                                    | s with 4-H CONNECT using Internet Explorer? Please download and try the Firefox Mozilla browser<br>mozilla<br>Firefox<br>ENROLL IN 4-H OR REGISTER FOR AN EVENT USING THIS SITE                                                                                                    |
| NEW FAMILIES                                                                                                    | RETURNING FAMILIES WHO NEEDS A PROFILE                                                                                                    |
| Please visit your County<br>Extension Office before<br>enrolling to find out about all<br>the great things your county<br>4-H Program has to offer. | August 1st starts a new 4-H enrollment year on 4-H       All 4-H members and adults need to complete         CONNECT! All profiles will change to INACTIVE ON       both a family and individual profile for         AUGUST 1ST and you will be required to re-enroll for the       membership and to be able to register for         2011-12 4-H year. Profile items have changed for the       events. For questions or problems with 4-H         2011-12 year so it is important that everyone (youth and adults) update their profile before submitting.       CONNECT, please refer to our on-line HELP |
|                                                                                                    | Download the 4-H Family Help Sheet for instructions and assistance.                                                                                                    |
|                                                                                                    | <ul> <li>I have a profile</li> <li>I need to setup a profile</li> <li>I forgot my password</li> </ul>                                                                                                    |
|                                                                                                    | Email:<br>Password:<br>Role: Family                                                                                                    |
|                                                                                                    |                                                                                                    |

3. Once logged into 4-H CONNECT, continue to your family.

| Logged In as Lepley [Return to the County account]       Change Password         Welcome to your new 4-H CONNECT Family Page!       This screen will now be the portal for your family to enroll in 4-H or sign up for events (Continue to Family), donate to the Texas 4-H Program (Give to TX 4-H),         and access and download newsletters and other other information from the Texas 4-H Program (Newsletter Section).         Announcements & Newsletters         Texas 4-H Standard - December 2011         Dec 07, 2011 TX State         Texas 4-H Standard - January 2012         Jan 06, 2012 TX State | CONNECT<br>CONNECT<br>CONNEC | Texas 4-H and Youth Develop                                                                                                    | ment Logout                                                                                                    |
|----------------------------------------------------------------------------------------------------|----------------------------------------------------------------------------------------------------|----------------------------------------------------------------------------------------------------|----------------------------------------------------------------------------------------------------|
| Welcome to your new 4-H CONNECT Family Page!         This screen will now be the portal for your family to enroll in 4-H or sign up for events (Continue to Family), donate to the Texas 4-H Program (Give to TX 4-H),         and access and download newsletters and other other information from the Texas 4-H Program (Newsletter Section).         Announcements & Newsletters         Texas 4-H Standard - December 2011         Dec 07, 2011 TX State         Texas 4-H Standard - January 2012         Jan 06, 2012 TX State                                                                                | Logged in as Lepley [Return to the County                                                                                                    | / account]                                                                                                    | Change Password                                                                                                    |
| Welcome to your new 4-H CONNECT Family Page!         This screen will now be the portal for your family to enroll in 4-H or sign up for events (Continue to Family), donate to the Texas 4-H Program (Give to TX 4-H),         and access and download newsletters and other other information from the Texas 4-H Program (Newsletter Section).         Announcements & Newsletters         Image: Colspan="2">Texas 4-H Standard - December 2011         Dec 07, 2011 TX State       Image: Colspan="2">Continue to Family O         Image: Colspan="2">Give to TX 4-H         Image: Colspan="2">Give to TX 4-H   |                                                                                                    |                                                                                                    |                                                                                                    |
|                                                                                                    | This screen will now be the portal for<br>and access and download newslee<br>Announcements & Newsletters<br>Texas 4-H Standard - Decemt<br>Dec 07, 2011 TX State<br>Texas 4-H Standard - January<br>Jan 06, 2012 TX State                                                                                                    | elcome to your new 4-H CONNEC<br>or your family to enroll in 4-H or sign<br>Texas 4-H Program (Give to <sup>-</sup><br>tters and other other information fro<br>per 2011 | CT Family Page!<br>In up for events (Continue to Family), donate to the<br>TX 4-H),<br>Imported Texas 4-H Program (Newsletter Section).<br>Continue to Family O<br>Give to TX 4-H |

4. Once at your family profile, select ONE ACTIVE 4-H youth that you would like to validate ALL horse(s) under. Select the 4-H member by clicking the "Edit" button beside name.

|                                      |                   | Member L                  | .ist                        |                    |                               |
|--------------------------------------|-------------------|---------------------------|-----------------------------|--------------------|-------------------------------|
| IF ENF                               | OLLMENT ST        | ATUS IS "INACTIVE"        | YOU NEED TO RE-EI           | NROLL:             |                               |
| Click the                            | "EDIT" button b   | eside each youth/adu      | It profile, review all info | rmation for        |                               |
|                                      | correct data, s   | elect projects, activitie | s, and leadership roles     |                    |                               |
| If your status                       | has been "PEN     | NDING" on your enroll     | ment for several days,      | lease contact      |                               |
| your County Exte                     | ension Office for | r assistance, as they a   | are responsible for appr    | oving enrollments. |                               |
|                                      |                   |                           |                             | -                  |                               |
| YOU DO NOT NEE                       | D TO CREATE       | ANOTHER PROFILI           | E UNDER YOUR FAMIL          | LY FOR YOURSELF    |                               |
| JUST ED                              | IT AND UPDAT      | TE THE ONE YOU HA         | VE FOR THE NEW 4-           | YEAR!!!!           |                               |
|                                      |                   |                           |                             |                    |                               |
| Test Family Edit Family              |                   | Add                       | A New Family Member         |                    |                               |
| 2508 San Efrain                      |                   | sele                      | ct a member type            | -                  |                               |
| College Station, TX 78572            |                   | Ad                        | d Member                    |                    | -                             |
| 956-519-8220                         |                   | ReAd                      | tivate An Archived Fa       | mily Member        |                               |
| sample@yahoo.com [send mail]         |                   | sele                      | ct a member                 | •                  | 1                             |
| State Demo Level County [contact inf | 0]                | Re                        | Activate Member             |                    | <u>.</u>                      |
|                                      |                   |                           |                             |                    |                               |
| YOU CAN NOT REGISTER FOR AN          | I EVENT UNTIL     | YOUR ENROLLME<br>ACTIVE   | NT HAS BEEN ACCEP           | TED AND YOUR STA   | TUS IS SET TO<br>for approval |
|                                      |                   | Member/Volunte            | er List                     |                    |                               |
| Name                                 | Role              | Membership ID             | Enrollment Status           | Last Active Year   | Edit                          |
| 1) John Doe                          | Youth             | 350228                    | Active                      | 2011-2012          | Edit 🧷                        |
|                                      |                   |                           |                             |                    |                               |

5. At the 4-H member profile, you will click on the "ANIMALS" section at the top of the screen.

| Logged in as Test: John [Return to the County account]                                                                                                    | Home   My Member List |
|----------------------------------------------------------------------------------------------------|-----------------------|
| Image: Second conditional participationAnimalsInformationInformation                                                                                                    |                       |
| Youth Personal Information<br>IF YOU ARE RE-ENROLLING FOR THE 2011-2012 4-H Year<br>YOUTH MEMBERS: Please make sure and update your SCHOOL GRADE!<br>DOUBLE CHECK ALL INFORMATION |                       |
| Profile Information                                                                                                    |                       |

7. You will now be at the screen to enter your horse(s) information. At this screen, click the "Add Animal" button under the Animal Type pull down list.

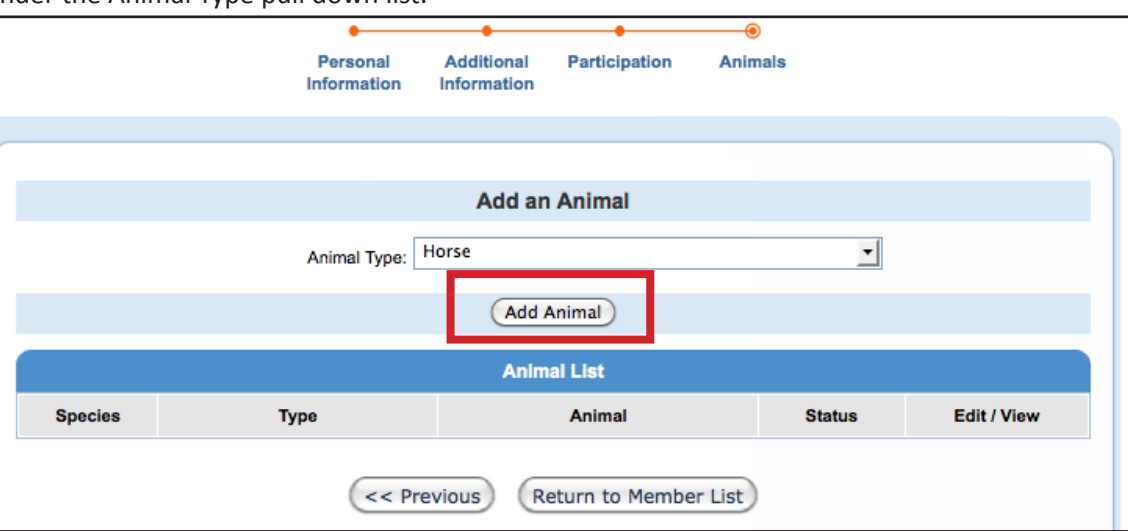

8. Read all instructions/rules pertaining to the validation of a horse in the Texas 4-H and Youth Development Program.

| Animal Information                                                                                                    |
|----------------------------------------------------------------------------------------------------|
| Horse Validation Information – Instructions for Families                                                                                                    |
| <ul> <li>Registration papers for registered horses MUST be uploaded/sent in.</li> <li>If registration papers are in the process of being transferred, select/list PENDING in the Registration # box. The transfer process MUST be completed and submitted to the District and State Offices BEFORE the District 4-H Horse Show, or the horse will be ineligible to compete at the District and State 4-H Horse Shows.</li> <li>The correct owner MUST be listed on the registration papers.</li> <li>Owners MUST be the youth, parent (biological or stepparent), brother, sister, grandparent, or legal guardian.</li> <li>Horses owned in partnership or jointly with any other person not listed above do NOT meet ownership requirements.</li> <li>Horses CANNOT be leased, rented, borrowed, or loaned.</li> <li>Youth schemics futurity borses MUST be 12 wars old or older as of September 1, 2011</li> </ul> |
| Horses in the following divisions must show in at least one class with the division at the District 4-H Horse Show to be eligible to                                                                                                    |
| show in all the classes within the division at the State 4-H Horse Show.                                                                                                    |
| <ul> <li>Halter Division</li> <li>Geldings – Reg. 5 &amp; Over, Reg. 4 &amp; Under, Grade</li> <li>Mares – Reg. 5 &amp; Over, Reg. 4 &amp; Under, Grade</li> <li>Judged Western Division (showmanship, western pleasure, western horsemanship, western riding, trail)</li> <li>Hunter Flat Division (hunter showmanship, hunter under saddle, hunt seat equitation)</li> <li>Speed Events Division (barrels, poles, stakes)</li> <li>Yearling Halter Gelding Futurity Division</li> <li>Yearling Longe Line Futurity Division</li> </ul>                                                                                                    |

- 3-Year-Old Futurity Division
- 3- real-Old Futurity Division

\*items listed above, may be different than what appears on screen - refer to official information on 4-H CONNECT.

9. Complete information for the horse you are validating. In addition to completing all information, you will also need to upload photos/registration papers for each horse (front view, left side, and right side). *Three photos will be required of each horse validated, including a front view and the left and right side of the horse. The entire horse MUST be in the photograph. Photos should be as close as possible and markings should be clearly visible.* 

To upload a photograph/paper, click on the "Select" button in the appropriate upload box, a box will appear - locate the correct photograph/document based on where it is located on your computer/drive. Once selected, click on the "Open" button in the bottom right corner.

|                                           | Horse                     |                    |            |
|-------------------------------------------|---------------------------|--------------------|------------|
| Color:                                    |                           |                    |            |
| Animal Name:                              |                           |                    |            |
| Birthdate:                                |                           |                    | mm/dd/yyyy |
| Breed Type:                               |                           | •                  |            |
| Breed:                                    | American Paint Horse      | •                  |            |
| Breed Association Official ID:            |                           |                    | #          |
| Owned Or Leased:                          | Owned                     | •                  |            |
| Owner Name:                               |                           |                    |            |
| Registration Number:                      |                           |                    |            |
| Mare=Female / Gelding=Male:               | Male                      | -                  |            |
|                                           | Documents / Images        |                    |            |
|                                           |                           |                    |            |
| Horse - Front View                        | Horse - Left Side         | Horse - Right Side |            |
|                                           |                           |                    |            |
|                                           |                           |                    |            |
| Select                                    | Select                    | Select             |            |
|                                           |                           |                    |            |
| There is a \$10 verification fee. Payment | method: County/Club Check | •                  |            |
|                                           | Cancel Save               |                    |            |
|                                           | Cancel                    |                    |            |

\*items listed above, may be different than what appears on screen - refer to official information on 4-H CONNECT.

10. The photo or a pdf logo should now appear in upload box. After all information is complete and photos/ documents uploaded, you will click the "SAVE" button at the bottom of the screen.

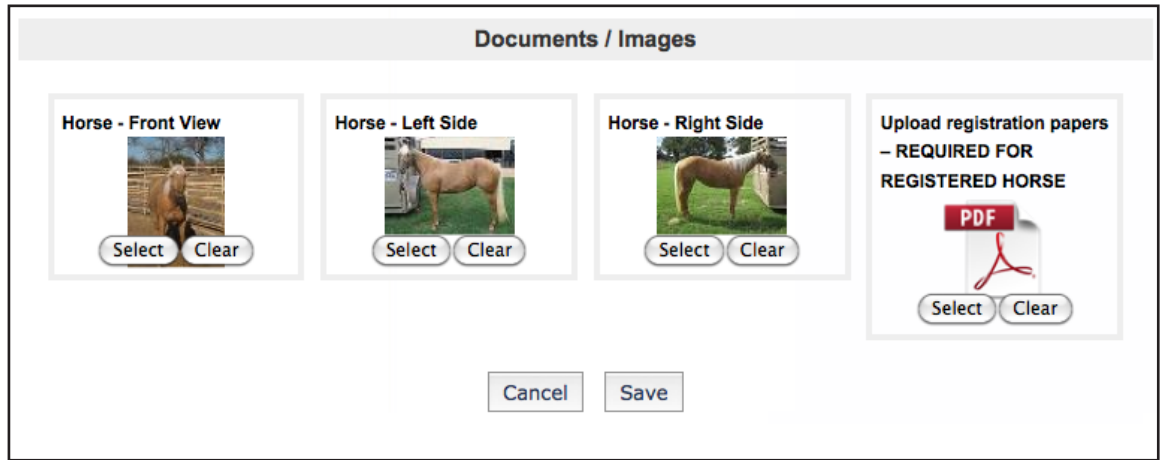

- 11. You will be returned back to the "Animals" section in 4-H CONNECT. At this point, you have two options:
  - A. Enter another horse for validation OR
  - B. Print invoice for horse entered so payment can be made.

|                   |       | Personal<br>Information | Additional Information | Participation  | Animals           |                                                 |                              |
|-------------------|-------|-------------------------|------------------------|----------------|-------------------|-------------------------------------------------|------------------------------|
|                   |       |                         | Add an                 | Animal         |                   |                                                 |                              |
|                   |       | Animal Type:            | Horse                  | Animal AD      | D ANOTHER F       | IORSE                                           |                              |
|                   |       |                         | Anim                   | al List        |                   |                                                 |                              |
| Species<br>Horses | Horse | Туре                    | Test Horse 1           | Animal         | Status<br>Pending | Edit / View                                     |                              |
|                   |       | << Pr                   | evious (R              | eturn to Membe | er List           | COMPLETE PRO<br>PRINT OUT INV<br>PAY FOR VALID/ | OCESS AN<br>OICE TO<br>ATION |

## PRINTING INVOICE(S) FOR VALIDATION PAYMENT

Each 4-H family validating a horse(s) will need to print an invoice for each horse and provide the invoice(s) and check to the County Extension Office. The County Extension Office will prepare ONE consolidated Club/County check, and mail it to the Texas 4-H Foundation. INDIVIDUAL, PERSONAL CHECKS WILL NOT BE ACCEPTED AT THE 4-H FOUNDATION OFFICE. The ONLY payment accepted at the Texas 4-H Foundation for horse validation will be a Club/County check.

1. When ready to print an invoice, click on the "Edit / View" button beside each horse validated.

|         |       |              | Add an Animal |          |             |
|---------|-------|--------------|---------------|----------|-------------|
|         |       | Animal Type: | Horse         | <u> </u> |             |
|         |       |              | Add Animal    |          |             |
|         |       |              | Animal List   |          |             |
| Species |       | Туре         | Animal        | Status   | Edit / View |
| Horses  | Horse |              | Test Horse 1  | Pending  | Edit / View |
|         |       |              |               | -        |             |

2. At the top of the Animal Information page, will be a green box where the invoice can be printed from. To produce the invoice in pdf format, place cursor on the "Print Invoice" link and click.

| Logged in as Test: John [Return to                                                                                     | the County acc                                             | ount]                                                   |                                               |                     | Home   My Member List      |
|----------------------------------------------------------------------------------------------------|------------------------------------------------------------|---------------------------------------------------------|-----------------------------------------------|---------------------|----------------------------|
|                                                                                                    | Personal<br>Information                                    | Additional Information                                  | Participation                                 | Animals             |                            |
| Invoice is available to                                                                                                | o print Prin                                               | Animal In                                               | formation                                     |                     |                            |
| <ul> <li>Registration papers or Gr.</li> <li>The correct owner MUST I</li> <li>If registration papers are i</li> </ul> | ade Horse ID for<br>be listed on the F<br>n the process of | ms MUST be upl<br>Registration pape<br>being transferre | oaded/sent in.<br>ers.<br>ed, select/list PEN | DING in the Registr | ration # box. The transfer |

3. Invoice will either automatically open in a pdf file/window, or download to your computer for access to opening. The invoice will look like the one below.

| BILL TO<br>The Test F | amily            |                | AM             | 10UNT<br>10.00 | INVOICE NO.<br>140547 |
|-----------------------|------------------|----------------|----------------|----------------|-----------------------|
| 2508 San I            | Efrain           |                | ]              | PAID           | BALANCE               |
| College St            | ation, 1X /85/2  |                |                | 0.00           | 10.00                 |
|                       | nimale: 2011 201 | <b>っ</b>       |                |                |                       |
| Payment Date          | Payment Method   | Payment Number | Payment Status | Paym           | ent Amount            |
| 02/03/2012            | 4H Check         |                | Pending        |                | 10.0                  |
| ltem                  |                  |                | Rate           | Quantity       | Amount                |
| Horse: Test Horse 1   |                  |                | 10.00          | 1              | \$10.0                |
|                       |                  |                |                |                |                       |
|                       |                  |                |                |                |                       |
|                       |                  |                |                |                |                       |
|                       |                  |                |                |                |                       |
|                       |                  |                |                |                |                       |
|                       |                  |                |                |                |                       |
|                       |                  |                |                |                |                       |
|                       |                  |                |                |                |                       |
|                       |                  |                |                |                |                       |
|                       |                  |                |                |                |                       |

Submit invoice and payment to your local County Extension Office. Any personal check received for horse validation in the Texas 4-H Youth Development Foundation will be returned.